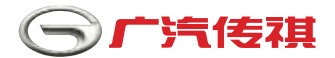

# 使用说明书

### <u>产品名称: 行车记录仪</u>\_\_\_\_\_ 适用车型: 通用

非常感谢您选购广汽传祺纯正用品,在使用本产品前,请仔细阅读此说明书 建议本产品由服务店专业人员安装

## 广汽传祺汽车销售有限公司

### 目录

| -,            | 前言             | 1    |
|---------------|----------------|------|
| 二、            | 常用故障处理         | 2    |
| 三、            | 工作原理           | 3    |
| 四、            | 操作步骤           | 4-12 |
| 五、            | 主要功能           | 13   |
| $\frac{1}{1}$ | 下列情况记录仪会产生不良现象 | 14   |
| 七、            | 产品规格           | 15   |

### 一、前言

本行车记录仪是针对行车事故取证难,专门研发的一款车规级 多功能车载记录仪。

本使用说明书,讲解了正确使用行车记录仪系统的必要事项。在 使用前,请务必仔细阅读。

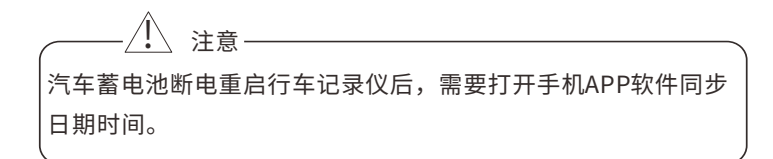

\_\_\_\_\_注意

本系统配送16GBTF卡,最大可支持32GBMICROTF卡,若需增加储存量请另行购买正品品牌储存卡(如:金士顿、三星)系统开启时请勿拔插TF卡,以免造成TF卡损坏,TF卡寿命有限,请定期检查。

### 二、常用故障处理

1.汽车启动后不开机:请检查连接线是否正常通电。

2.开机后不能录像: 请重新拔插TF卡,或格式化TF卡;确认TF 卡是否为高速Class10正品品牌的TF卡。

3.图像变模糊:请检查镜头及挡风玻璃是否有灰尘。

4.记录仪显示时间不同步:通过APP连接记录仪设置时间同步。 5.手机查找不到WiFi:短按电源键一次,开启WiFi。

6.APP画面不流畅或连接不上记录仪:尽量保持手机后台软件运 行数量少,并将手机靠近记录仪;关闭APP再打开重新连接记录 仪。

### 三、工作原理

行车记录仪类似于飞机上的"黑匣子",它的工作原理是通 过数字视频循环记录车前的环境和记录声音,并且利用加速度变 化触发紧急录像保存功能,以备调查交通事故责任时所用。最大程 度保护用户。

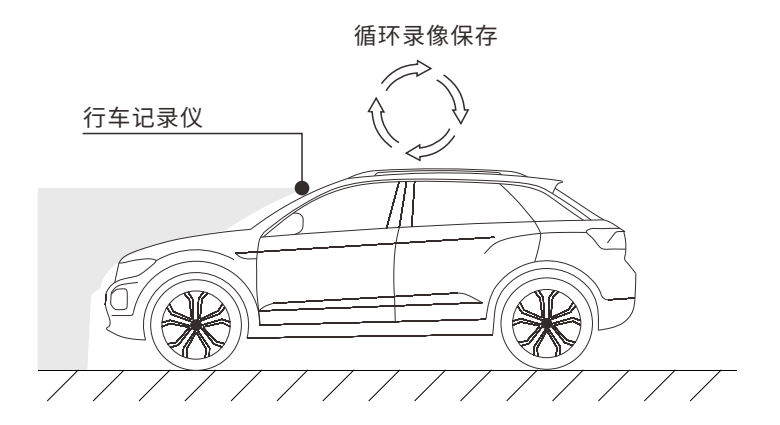

### 四、操作步骤 (一)按键功能

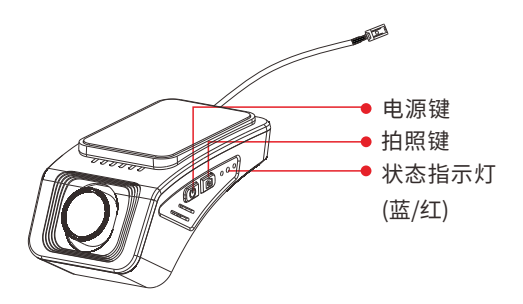

#### 1.按键说明

| 电源键 | 开机状态 | 短按打开或关闭wifi<br>长按1.5s关机 |
|-----|------|-------------------------|
|     | 关机状态 | 短按开机                    |
| 拍照键 | 开机状态 | 短按拍照并加锁当前录像文件不被覆盖       |

#### 2.指示灯说明

| 蓝灯闪烁 | 正常录像     |
|------|----------|
| 红灯常亮 | 无卡、TF卡错误 |

#### (二)WiFi连接手机APP操作步骤

1.进入应用市场搜索APP(LuckyCam)安装软件,安装APP。

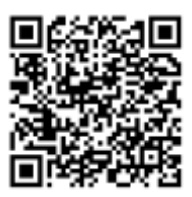

2.在未开启APP之前,请到手机wifi设置界面选择行车记录仪wifi (CARDV\_\*\*\*\*\*\*\*\*开头),输入密码连接,本机的初始密码为 12345678(进入APP后输入密码可修改wifi进入密码,请谨慎操作)。

| 4024ch co (1 | 1   | 965 0 54 MO 1640<br>98000 | FORMULAL C. F.                 | 10                        | 0.1114 | 0.010 | 4489903-14 + 15 | -   | 10.01 |     |
|--------------|-----|---------------------------|--------------------------------|---------------------------|--------|-------|-----------------|-----|-------|-----|
| -            |     |                           | ##:                            |                           | 20     |       | 20              |     | 1     | 0   |
| distant.     |     |                           | ambid                          |                           |        |       | CARD            | v   |       |     |
| C 2/1        | 16  |                           | CARDV_******                   | ****                      |        | 1     | mane            | -   |       | - 1 |
| C 10.00      |     |                           | -                              |                           |        | 925   | WINE DISK       |     |       |     |
| 0 89         |     |                           | 82.min/ (2018)                 |                           |        | 8     | 12345678        |     |       |     |
|              |     |                           | Danéid-SA<br>ang providenter   |                           |        | 1     | 0.000           |     |       |     |
|              |     | 1                         | Aque-DVR 3308                  | e                         |        | -2    | 89.12           |     |       |     |
|              |     |                           | all was group.                 | Contract of the second of |        |       |                 |     |       | . 1 |
| () ANN       | R   |                           | ETCS<br>Bill they would be for | in c                      |        | ч.    | 18              |     | 84    | 4   |
| <b>8</b> 39  |     |                           | newWeil                        |                           |        |       | man manual      | 100 |       |     |
| 0.79         |     |                           | 2                              | 1                         | 12     |       | 2               | -   |       |     |
| -            | i 0 | 0                         | đ                              | 0                         | t)     |       | 9               | 0   | D     |     |

#### 3.打开APP即可看到记录仪录像画面。

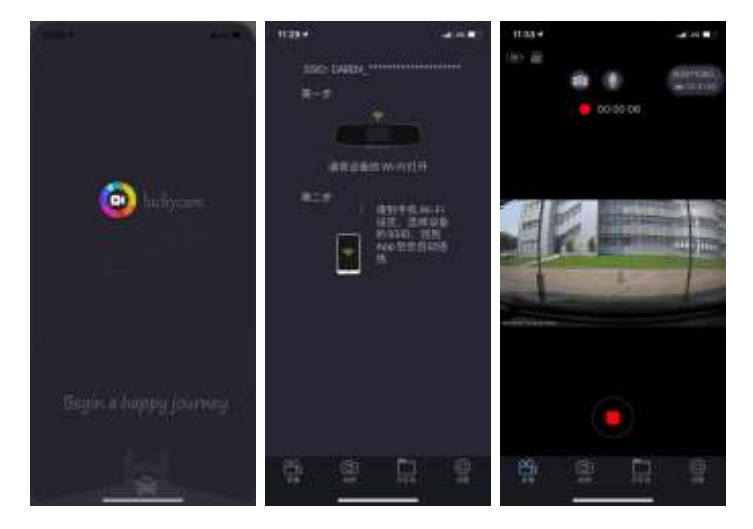

#### (三)APP操作

APP操作前需停止录制(操作前请确认车辆周边安全)

**1.录像:**点击下方导航栏的录像进入录像画面,可以实时观看行 车记录仪正在录制的视频。

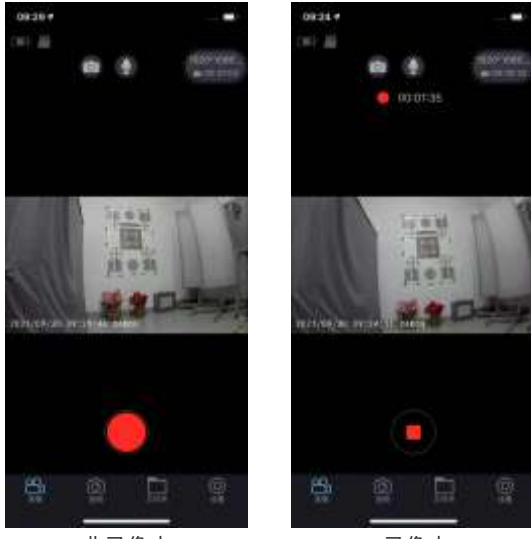

非录像中

录像中

**2.拍照:**点击下方导航栏的拍照进入拍照画面,可对当前场景进 行拍照。

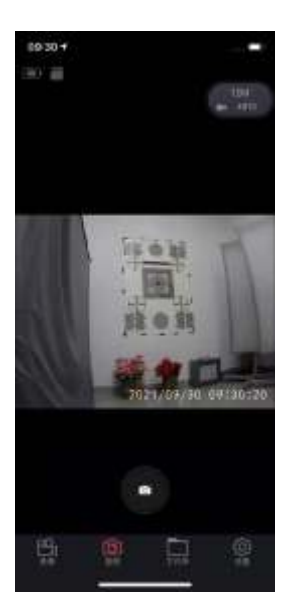

**3.文件查看:**点击下方导航栏的文件夹图标进入回放模式,回 放模式下可直接点击文件在线播放录制视频。

- 视频图标 台: 仅视频文件将显示在列表中。
- 照片图标 ◎: 仅照片文件将显示在列表中。
- 注意:带有锁定图标 △ 的文件是受保护的文件。除非锁定的 内存已满,否则不会覆盖这些文件。有关详细信息,请参阅主 要功能部分。

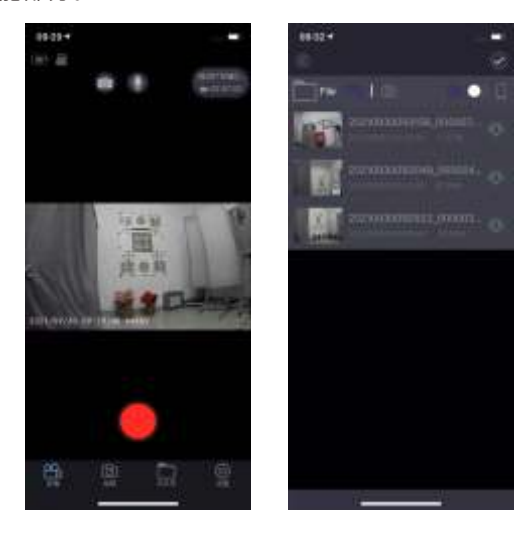

**文件操作:**在文件列表中,点击右上角选择按钮②,选择文件后可以进行批量文件的下载,如已插入存储卡,可以把视频复制至存储卡中。点击 ③ 按钮下载文件。

点击右上角<sup>◎│</sup>□按钮来切换本地文件列表和DVR文件列表。

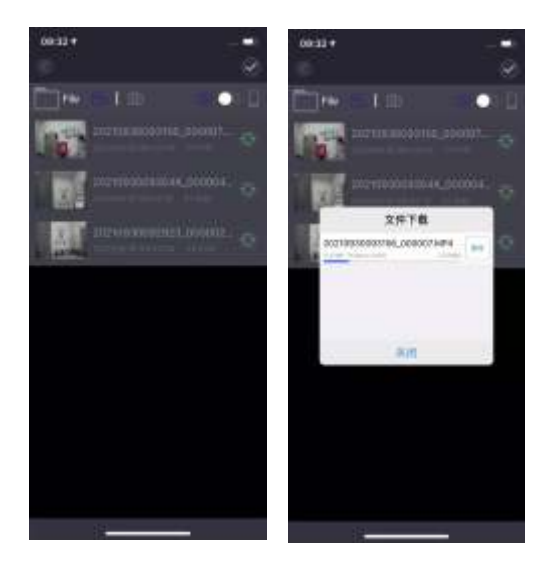

4.相机设置:点击下方导航栏的设置图标进入设置界面。
①.名称(WiFi名称): CARDV\_\*\*\*\*\*\*\*(WiFi名称可修改)。
②.密码(WiFi密码): 12345678(密码可更改,请谨慎操作)。
③.循环录像周期: 默认 "3分钟",选择相应时间即可切换。
④.重力感应: 默认 "中",选择相应等级即可切换。
⑤.视频分辨率: 默认 "1920x1080",选择相关分辨率即可切换。

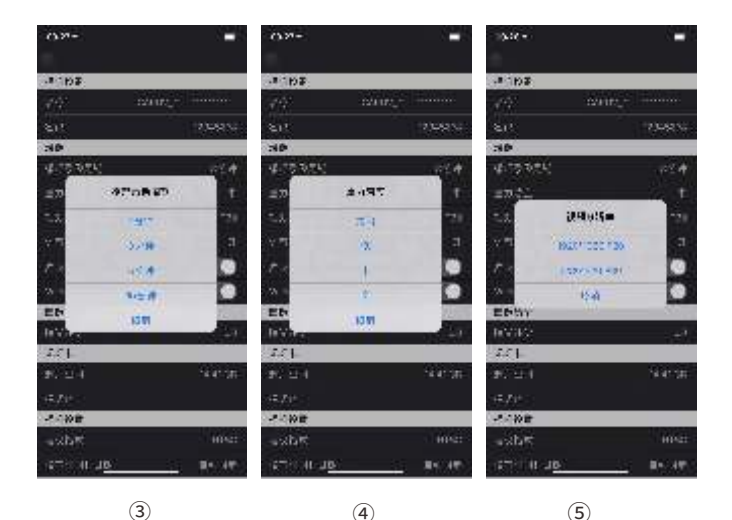

- ⑥.语音提示开关:默认"开",可选择开或关。
- ⑦.麦克风:可选择开启或关闭。
- ⑧.WDR:可选择开启或关闭。
- ⑨.曝光补偿:可根据不同场景选择曝光值。
- ⑩.剩余空间:查看TF卡剩余储存容量。
- ⑪.格式化:清空所有视频及照片(格式化前重要文件请备份)。
- <sup>1</sup>0.电视格式:默认"NTSC"。
- (3).设置时间和日期:设置时间同步,可自动同步或手动同步。
- ⑭.FW版本号:查看记录仪的软件版本号
- ⑮.APP版本号:查看APP的版本号

### 五、下列情况记录仪会产生不良现象

1.设备的工作电压不正常,电压过低会导致设备工作不稳定,过高 会损坏设备。\_\_\_\_

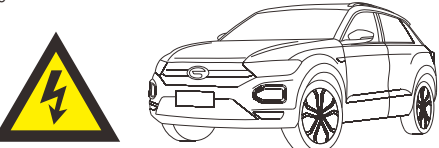

 2.镜头若有障碍物、脏污或者汽车前挡风玻璃上有脏污等会造成 拍摄的图像不够清晰。

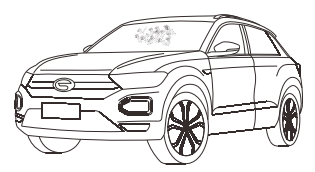

3. 周围环境光照过低也会造成拍摄的图像不够清晰。

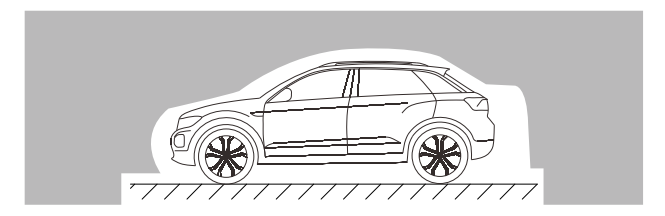

### 六、主要功能

行车记录仪具备功能

1.具备车载高清DV摄像、拍照、录音;外接TF卡存储器,主要用 于行车拍摄,有效提高行车安全事故的取证和旅途记录、外景拍摄。 2.采用循环录像和循环覆盖的记录方式,循环录像周期可以选择; 在TF卡存满后自动覆盖最早的视频,可以连续使用,不必担心TF卡 的容量。

3.开机自动录像。

4.自动紧急备份,利用加速度触发自动紧急备份当前视频文件。5.手动紧急备份,录像过程中短按拍照键可手动紧急备份当前视频文件。6.时间同步功能,打开手机APP自动同步日期时间,日期时间标签显示在视频左下角。

7.下载APP,通过WiFi连接手机APP查看记录文件。

8.视频回放功能(手机连接APP可实时查看视频回放)

七、产品规格

| 项目     | 规格          |
|--------|-------------|
| 摄像头视角  | 120°广角      |
| 光圈     | 1.8         |
| 视频分辨率  | 1920x1080   |
| 相片格式   | JPG         |
| 录像格式   | .MP4        |
| 语言     | 中文          |
| WIFI   | 802-11b/g/n |
| 工作温度   | -20°C~+70°C |
| 额定电压   | DC12V       |
| 额定消耗电流 | ≤250mA      |
| 电源性质   |             |
| 产品标准   | GB/T 28046  |

#### 版本: V1.0